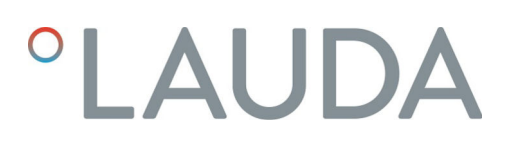

# **Operation manual**

Interface module LRZ 933

CAN module Advanced

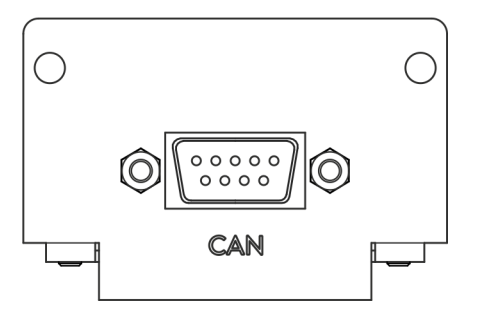

Manufacturer: LAUDA DR. R. WOBSER GMBH & CO. KG Laudaplatz 1 97922 Lauda-Königshofen Germany Telephone: +49 (0)9343 503-0 Fax: +49 (0)9343 503-222 E-mail: info@lauda.de Internet: https://www.lauda.de

Translation of the original operation manual Q4DA-E\_13-026, 2, en\_US 10/24/2022 © LAUDA 2022 replaces issue V1R20

# Table of contents

| 1 | General       |                                           |                                         |      |  |  |  |  |
|---|---------------|-------------------------------------------|-----------------------------------------|------|--|--|--|--|
|   | 1.1           | Intended use                              |                                         |      |  |  |  |  |
|   | 1.2           | 2 Compatibility                           |                                         |      |  |  |  |  |
|   | 1.3           | Technic                                   | al changes                              | 6    |  |  |  |  |
|   | 1.4           | Warran                                    | zy conditions                           | 6    |  |  |  |  |
|   | 1.5 Copyright |                                           |                                         |      |  |  |  |  |
|   | 1.6           | 6 Contact LAUDA                           |                                         |      |  |  |  |  |
| 2 | Safety        |                                           |                                         |      |  |  |  |  |
|   | 2.1           | I General safety information and warnings |                                         |      |  |  |  |  |
|   | 2.2           | Information about the interface module    |                                         |      |  |  |  |  |
|   | 2.3           | Personnel qualification                   |                                         |      |  |  |  |  |
| 3 | Unpa          | acking                                    |                                         | 10   |  |  |  |  |
| 4 | Devi          | ce descrip                                | tion                                    | . 11 |  |  |  |  |
|   | 4.1           | Purpose                                   |                                         |      |  |  |  |  |
|   | 4.2           | Structu                                   | re                                      | 11   |  |  |  |  |
| 5 | Befo          | re starting                               | up                                      | 12   |  |  |  |  |
|   | 5.1           | Defining the network termination          |                                         |      |  |  |  |  |
|   | 5.2           | Installing the interface module           |                                         |      |  |  |  |  |
|   | 5.3           | 5.3 Using the module box                  |                                         |      |  |  |  |  |
| 6 | Commissioning |                                           |                                         |      |  |  |  |  |
|   | 6.1           | Contact assignment                        |                                         |      |  |  |  |  |
|   | 6.2           | Software update                           |                                         |      |  |  |  |  |
|   | 6.3           | Module generation                         |                                         |      |  |  |  |  |
| 7 | Operation 1   |                                           |                                         |      |  |  |  |  |
|   | 7.1           | Menu structure                            |                                         |      |  |  |  |  |
|   | 7.2           | Configu                                   | Iring the interface                     | 18   |  |  |  |  |
|   | 7.3           | Interfac                                  | e protocol                              | 20   |  |  |  |  |
|   | 7.4           | 4 Overview of error coding                |                                         |      |  |  |  |  |
|   | 7.5           | Interfac                                  | e functions                             | 24   |  |  |  |  |
|   |               | 7.5.1                                     | Read commands (CAN master input data)   | 24   |  |  |  |  |
|   |               | 7.5.2                                     | Write commands (CAN master output data) | 29   |  |  |  |  |
|   |               | 7.5.3                                     | Availability of the interface functions | . 31 |  |  |  |  |
|   |               | 7.5.4                                     | Operating rights                        | 35   |  |  |  |  |
|   |               | 7.5.5                                     | Communication monitoring                | 36   |  |  |  |  |
|   | 7.6           | Contro                                    | and automation software                 | 36   |  |  |  |  |
| 8 | Main          | tenance                                   |                                         | 38   |  |  |  |  |
| 9 | Fault         | :s                                        |                                         | 39   |  |  |  |  |

|    | 9.1                       | Alarm       | 39 |
|----|---------------------------|-------------|----|
|    | 9.2                       | Error       | 39 |
|    | 9.3                       | Warning     | 40 |
| 10 | Decor                     | nmissioning | 41 |
| 11 | Disposal                  |             |    |
| 12 | Accessories               |             |    |
| 13 | Techn                     | ical data   | 44 |
| 14 | Declaration of Conformity |             |    |
| 15 | Index.                    |             | 46 |
|    |                           |             |    |

### 1 General

Many types of LAUDA constant temperature equipment have vacant module slots for installing additional interfaces. The number, size and arrangement of the module slots vary depending on the device and are described in the operating manual accompanying the constant temperature equipment. Two additional module slots available as accessories can be fitted to a LiBus module box, which is then connected as an external casing to the LiBus interface on the constant temperature equipment.

This operating manual describes how to install and configure the CAN interface module (catalog no. LRZ 933).

The CAN interface is designed for activating constant temperature equipment via the LAUDA command set. The interface functions provided for this purpose are described in chapters & Chapter 7.5.1 "Read commands (CAN master input data)" on page 24 and & Chapter 7.5.2 "Write commands (CAN master output data)" on page 29.

#### 1.1 Intended use

The interface module can only be operated as intended and under the conditions specified in this operating manual.

The interface module may only be used in the following areas:

 Production, quality assurance, research and development in an industrial environment

The interface module is an accessory item that is used to control and monitor the LAUDA constant temperature equipment. The interface module is built into the device and connected to the 24 volt supply. It may only be installed in constant temperature equipment that supports the interface provided. Refer to the chapter "Compatibility" in this operating manual for a list of compatible product lines.

Operation of the interface module is also permitted in combination with the LiBus module box (LAUDA catalog no. LCZ 9727). This operating manual also contains a description of how to install and connect up the module box.

Reasonably foreseeable improper use

- Operation on a non-compatible device
- Outdoor operation
- Operation in a potentially explosive area
- Operation after incomplete assembly
- Operation using defective cables or connections or those that do not confirm to standards
- Operation under medical conditions in accordance with DIN EN 60601-1 or IEC 601-1

#### 1.2 Compatibility

The interface module is available as an accessory for the following LAUDA product lines:

- Integral IN
- PRO
- Variocool
- Variocool NRTL

| 1 | No operation of interfaces of the same type<br>Only one CAN type interface can be used for each item of constant<br>temperature equipment. This applies irrespective of the interface<br>operating mode.     |
|---|----------------------------------------------------------------------------------------------------|
|   |                                                                                                    |
| 1 | <b>No operation of different interfaces</b><br>Combining the CAN interface with a Profibus, RS 232/485 or<br>Profinet interface is not permitted. These interfaces cannot be com-<br>bined with one another. |

| 1.3 Technical changes |                     |                                                                                                    |
|-----------------------|---------------------|----------------------------------------------------------------------------------------------------|
|                       |                     | All technical modifications are prohibited without the written consent of the manufacturer. Damage resulting from a failure to observe this condition will void all warranty claims.                                                                                                    |
|                       |                     | However, LAUDA reserves the right to make general technical modifica-<br>tions.                                                                                                    |
| 1.4                   | Warranty conditions |                                                                                                    |
|                       |                     | LAUDA grants a standard warranty of one year.                                                                                                    |
| 1.5                   | Copyright           |                                                                                                    |
|                       |                     | This operating manual was written in German, checked and approved. If<br>the content of other language editions deviates from the German edition,<br>the information in the German edition shall take precedence. If you notice<br>any discrepancies in the content, please contact LAUDA Service, see<br>& Chapter 1.6 "Contact LAUDA" on page 7. |
|                       |                     | Company and product names mentioned in the operating manual are usually<br>registered trademarks of the respective companies and are therefore subject<br>to brand and patent protection. Some of the images used may also show<br>accessories that are not included in the delivery.                                                              |
|                       |                     | All rights reserved, including those relating to technical modifications and translations. This operating manual or parts thereof may not be modified, translated or used in any other capacity without the written consent of LAUDA. Violation of this may obligate the violator to the payment of damages. Other claims reserved.                |

#### 1.6 Contact LAUDA

Contact the LAUDA Service department in the following cases:

- Troubleshooting
- Technical questions
- Ordering accessories and spare parts

Please contact our sales department for questions relating to your specific application.

#### Contact information

LAUDA Service Phone: +49 (0)9343 503-350

Fax: +49 (0)9343 503-283

Email: <u>service@lauda.de</u>

# 2 Safety

#### 2.1 General safety information and warnings

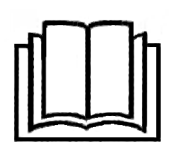

- Read this operating manual carefully before use.
- Keep the operating manual in a place within easy reach of the interface module.
- This operating manual is part of the interface module. If the interface module is passed on, the operating manual must be kept with it.
- This operating manual is applicable in combination with the operating manual of the constant temperature equipment in which the interface module is installed.
- Manuals for LAUDA products are available for download on the LAUDA website: <u>https://www.lauda.de</u>
- The warnings and safety instructions in this operating manual must be observed without fail.
- There are also certain requirements for personnel, see Schapter 2.3 "Personnel qualification" on page 9.

| Warning signs | Type of danger                                                                                                    |  |  |  |
|---------------|----------------------------------------------------------------------------------------------------|--|--|--|
|               | Warning – danger zone.                                                                                                    |  |  |  |
| Signal word   | Meaning                                                                                                    |  |  |  |
| WARNING!      | This combination of symbol and<br>signal word indicates a potentially<br>dangerous situation that can result<br>in death or serious injury if it is not<br>avoided.             |  |  |  |
| NOTICE!       | This combination of symbol and<br>signal word indicates a poten-<br>tially dangerous situation that can<br>result in material and environmental<br>damage if it is not avoided. |  |  |  |

#### Structure of warnings

#### 2.2 Information about the interface module

- Always disconnect the constant temperature equipment from the power supply before installing the interface module or connecting interfaces.
- Always take the recommended safety measures against electrostatic discharge before handling interface modules.
- Avoid touching the circuit board with metallic tools.
- Do not start up the constant temperature equipment before installation of the interface module is complete.
- Store any unused interface modules in their packaging in accordance with the specified ambient conditions.
- Use only suitable cables of sufficient length for cable connections.
- Make sure that the protective screen on the cables and connectors complies with EMC regulations. LAUDA recommends using preassembled cables.
- Always lay cables correctly so that they do not pose a tripping hazard. Secure the laid cables and make sure that they cannot be damaged during operation.
- Check the condition of the cables and interfaces prior to each operation.
- Immediately clean any soiled parts, in particular unused interfaces.
- Make sure that the signals transmitted via the interface correspond to the permitted operating parameters of the interface module.

#### 2.3 Personnel qualification

#### Specialized personnel

Only specialized personnel are permitted to install interfaces modules. Specialized personnel are personnel whose education, knowledge, and experience qualify them to assess the function and risks associated with the device and its use.

# 3 Unpacking

| !         | NOTICE!<br>Transport damage                                                                                                    |  |  |  |  |
|-----------|----------------------------------------------------------------------------------------------------|--|--|--|--|
|           | Device damage                                                                                                    |  |  |  |  |
|           | <ul> <li>Closely inspect the device for transport damage prior to starting up.</li> <li>Never operate a device that has sustained transport damage!</li> </ul> |  |  |  |  |
| !         | NOTICE!<br>Electrostatic discharge                                                                                                    |  |  |  |  |
|           | Material damage                                                                                                    |  |  |  |  |
|           | • Always observe safety measures against electrostatic dis-<br>charge.                                                                                         |  |  |  |  |
| Please ob | serve the following installation sequence:                                                                                                    |  |  |  |  |

1. Remove the interface module from its packaging.

- 2. If you want to store the interface module at the installation location, use the outer packaging. This packaging is protected against static charging.
- **3.** After installing the equipment, dispose of the packaging materials in line with environmental regulations, see ♥ "Packaging" on page 42.
  - If you discover any damage on the interface module, contact LAUDA Service immediately, see & Chapter 1.6 "Contact LAUDA" on page 7.

# 4 Device description

4.1 Purpose

The CAN module is designed for installation in constant temperature equipment that supports the CAN interface. The CAN interface allows the user to activate constant temperature equipment via the LAUDA command set and integrate it into a CAN network.

#### 4.2 Structure

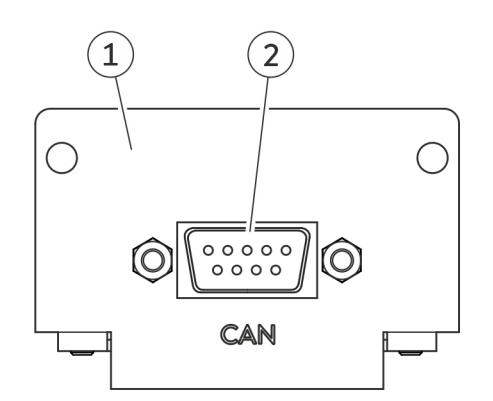

Fig. 1: CAN module

- 1 Cover with holes for fastening screws
- 2 D-Sub socket, 9-pin

The CAN module is equipped with a serial interface with 9-pin D-Sub socket that incorporates a galvanically isolated optocoupler to ensure electrical isolation and greater immunity to interference. For information on integration into a CAN network, see Schapter 6.1 "Contact assignment" on page 16.

### 5 Before starting up

#### 5.1 Defining the network termination

#### Termination

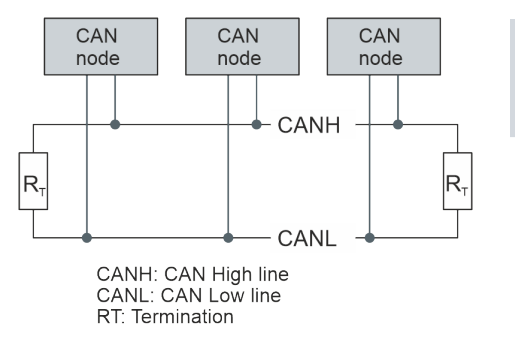

A CAN bus always requires a bus termination in the form of a termination network (Fig. 2) that guarantees a defined standby state in the high-ohm phases of bus operation.

Fig. 2: CAN termination

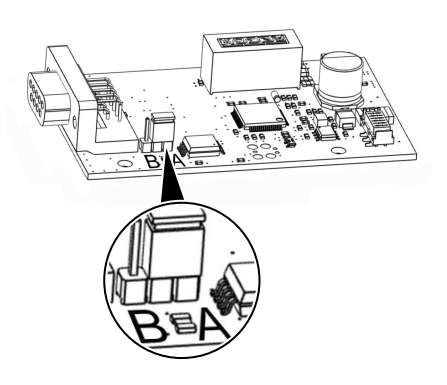

A jumper can be found on the printed circuit board of the slot-in module. If the jumper is inserted in position A, the network is terminated with a resistance of 120 ohm (Fig. 3).

If the jumper is inserted in position B, the network is not terminated (factory setting).

Fig. 3: CAN module printed circuit board

#### 5.2 Installing the interface module

The interface module is connected to an internal LiBus ribbon cable and inserted into a vacant module slot. The number and arrangement of the module slots vary depending on the device. The module slots are protected by a cover that is screwed onto the casing or attached to the slot opening.

| WARNING!<br>Touching live parts                                                                                                    |  |  |  |  |
|----------------------------------------------------------------------------------------------------|--|--|--|--|
| Electric shock                                                                                                    |  |  |  |  |
| <ul> <li>Disconnect the device from the power supply before starting any installation work.</li> <li>Always observe safety measures against electrostatic discharge.</li> </ul> |  |  |  |  |

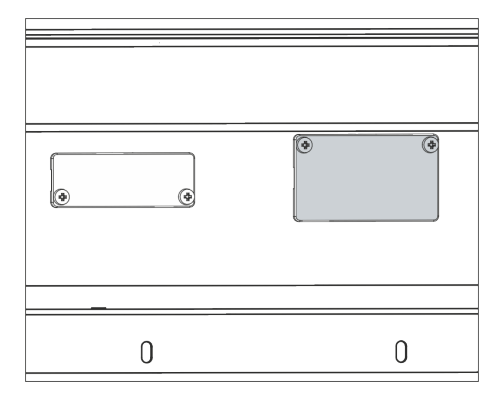

Fig. 4: Removing the cover (schematic diagram)

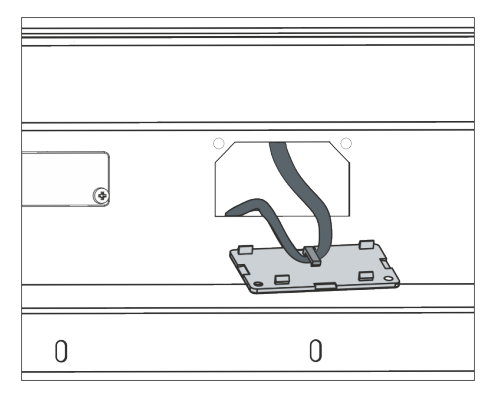

Fig. 5: Detaching the LiBus ribbon cable (schematic diagram)

The module installation description essentially applies to all LAUDA constant temperature equipment; the example diagrams here show the installation of an analog module in constant temperature equipment from the Variocool product line.
 Please note that an interface module with a small cover can only be installed in a low module slot. The fitted cover must cover the opening on the module slot completely.
 You will require two M3 x 10 screws and a suitable screwdriver to secure the interface module.

Please observe the following installation sequence:

- Turn off the constant temperature equipment and pull out the mains plug.
- 2. If necessary, remove the screws from the cover on the relevant module slot. If necessary, use a slotted screwdriver to prise off the cover.

Remove the cover from the module slot.

3.

4.

- ▶ The module slot is open. The LiBus ribbon cable is attached to the inside of the cover and is easily accessible.
- Disconnect the LiBus ribbon cable from the cover.

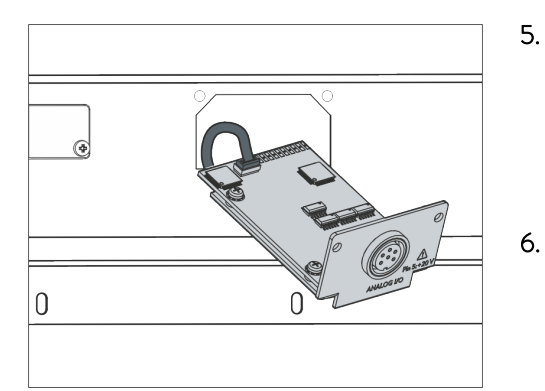

- . Connect the red plug on the LiBus ribbon cable to the red socket on the circuit board of the interface module. Plug and socket are reverse polarity protected: Make sure that the lug on the plug is aligned with the recess in the socket.
  - ► The interface module is correctly connected to the constant temperature equipment.
- . Slide the LiBus ribbon cable and the interface module into the module slot.

Fig. 6: Connecting the interface module (schematic diagram)

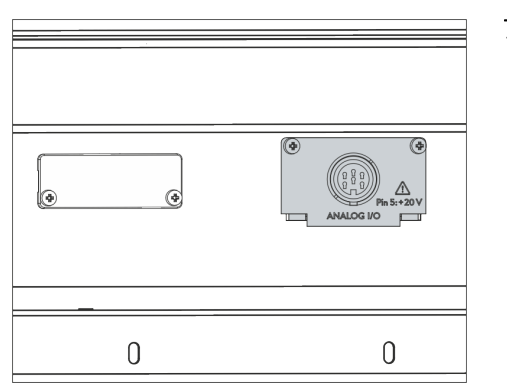

Fig. 7: Securing the cover (schematic diagram)

- 7. Secure the cover to the casing using two M3 x 10 screws.
  - ▶ The new interface on the constant temperature equipment is ready for operation.

#### 5.3 Using the module box

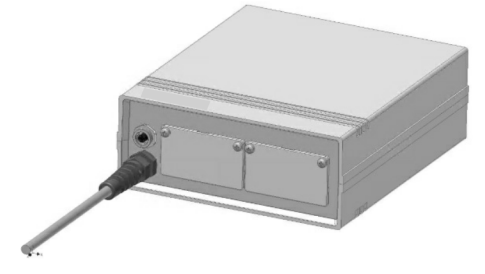

Fig. 8: LiBus module box, catalog no. LCZ 9727

You can extend LAUDA constant temperature equipment by two additional module slots using the LiBus module box. The module box is designed for interface modules with a large cover and is connected to constant temperature equipment via a vacant LiBus socket. The socket on the constant temperature equipment bears the label **LiBus**.

Please observe the following installation sequence:

- 1. Switch off the constant temperature equipment.
- 2. Disconnect the cable on the module box from the constant temperature equipment.
  - ▶ The module box is disconnected from the power supply.
- **3.** Check which interfaces are already present on the constant temperature equipment and module box.

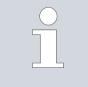

Observe the information on interface module compatibility. Only install an interface module with the same type of interface if operation with several of these interfaces is permitted.

- 4. Install the required interface module in the module box. Please read the information on installing the module box in the constant temperature equipment, see chapter "Installing the interface module".
- Position the module box close to the constant temperature equipment.
- 6. Connect the cable on the module box to the LiBus socket on the constant temperature equipment.
  - ▶ The interfaces on the module box are ready for operation.

### 6 Commissioning

#### 6.1 Contact assignment

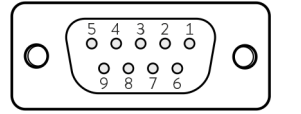

Fig. 9: Contacts of D-Sub socket, 9-pin

If you have assembled the cables yourself, please note the following:

- Statutory EMC requirements also apply to the cable connections. Use only shielded connection lines with shielded plugs/ sockets.
- Reliably isolate all equipment connected to the extra-low voltage inputs and outputs according to DIN EN 61140 to safeguard against dangerous contact voltages. For example, use double or reinforced insulation according to DIN EN 60730-1 or DIN 60950-1.

The CAN interface is designed as a 9-pin D-Sub socket. The plugs must always be secured with the integral screw connection. Refer to & Chapter 12 "Accessories" on page 43 for accessory information on assembling connection cables.

A CAN connection is established using a 2-wire or 3-wire cable; contacts that are not required should not be connected. The following contact assignment applies, depending on the version of the D-Sub socket on the connected system:

| Signal         | Contact |
|----------------|---------|
| CAN_L          | 2       |
| GND (optional) | 3       |
| CAN_H          | 7       |

#### 6.2 Software update

Older software installed on constant temperature equipment may have to be updated for the new interface to work.

- 1. Switch on the constant temperature equipment after installing the new interface.
- 2. Check whether a software warning appears on the display.
  - Warning 510 532 SW update required or SW too old : Please contact LAUDA Service, see S Chapter 1.6 "Contact LAUDA" on page 7.
  - No software warning: Operate the constant temperature equipment as normal.

#### 6.3 Module generation

To see which generation of an interface module is involved, proceed as follows:

- 1. Switch on the constant temperature equipment after installing the interface module.
- 2. Press the [Enter key] on the constant temperature equipment to open the menu.
- 3. On the Integral IN constant temperature equipment, for example, select the → Device status → Hardware version menu items. On the Variocool constant temperature equipment, for example, select the → Setup → Device status → Hardware version menu items.
  - ► A list of hardware versions opens.

If the revision number (1) appears in brackets in front of the printed circuit board index, a second generation interface module (with the suffix "Advanced") is installed in the constant temperature equipment.

# 7 Operation

#### 7.1 Menu structure

The menu only ever shows functions that are available for the current constant temperature equipment.

The menu for configuring the interface is integrated in the main menu of the relevant constant temperature equipment.

 $Menu \rightarrow Modules \rightarrow CAN$  interface

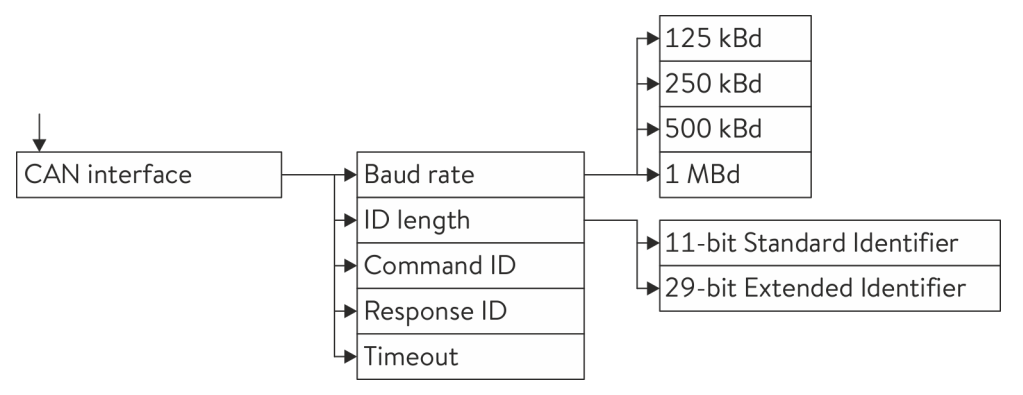

#### Fig. 10: CAN interface menu

#### 7.2 Configuring the interface

The interface can be configured via the software menu of the constant temperature equipment.

| Baud rate              | The baud rate can be set to one of 4 different transmission speeds. Select the baud rate used in your CAN network.                                                                                                    |
|------------------------|----------------------------------------------------------------------------------------------------|
| ID length              | You can choose between Standard Identifier and Extended Identifier.                                                                                                    |
| Identifier of messages | Only two identifiers are required for communication with the constant tem-<br>perature equipment.                                                                                                    |
|                        | The control system sends the message containing the command ID to the constant temperature equipment. It can contain either a write command, a read command, an activation command, or a deactivation command.                                                                        |
|                        | The constant temperature equipment sends the message containing a response ID to the control system. It is either a direct response to a message containing a command ID or it is sent cyclically every second if sending was configured for a parameter using an activation command. |
|                        | Structure of the messages & Table 2 "Structure of a command-message"<br>on page 20 and & Table 3 "Structure of a response-message" on page 22.                                                                                                    |
|                        |                                                                                                    |

Command ID The message containing the command ID is used to send commands to the constant temperature equipment. The command ID on the control element of the constant temperature equipment is changed byte by byte. Please note that the value must be entered as a decimal number. Example Proceed as shown in the following example: 0x14FD35C7 should be used as a command ID. First determine the decimal number for the 4 bytes: 0x14 = 20 0xFD = 253 0x35 = 53 0xC7 = 199 1. Select the menu items Modules  $\rightarrow$  CAN interface  $\rightarrow$  Command ID in

- the software menu on the constant temperature equipment.
  - ▶ You will be prompted to enter byte 1.
- 2. Enter the lowest byte as a decimal number (in the example: 199).
- **3.** Then enter the second lowest byte as a decimal number (in the example: 53).
- **4.** Proceed in the same way for the third and fourth byte (253 and 20 in the example).
- 5. Press the left arrow button to exit the menu.
  - ▶ The  $\rightarrow$  CAN interface opens again.
- 6. Check that the identifier displayed there as a hexadecimal value is now configured correctly.

After being entered successfully, the entire identifier is displayed in hexadecimal format.

The values preset in the factory are: Command ID = 0x554

The message containing the response ID is sent by the constant temperature equipment.

The response ID on the control element of the constant temperature equipment is also changed byte by byte. Please note that the value must be entered as a decimal number.

Proceed in the same way described for the command ID.

After being entered successfully, the entire identifier is displayed in hexadecimal format.

The values preset in the factory are: Response ID = 0x555

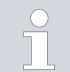

#### Operating multiple items of constant temperature equipment

If multiple items of LAUDA constant temperature equipment are used in a CAN network, different command identifiers and response identifiers must be set for each device in order to distinguish between the devices. Otherwise, different participants would send the same message and cause a collision during arbitration as a result.

Response ID

#### 7.3 Interface protocol

#### Syntax

The protocol for the LAUDA CAN interface provides the structure of the command messages and response messages shown in  $\$  Table 2 "Structure of a command-message" on page 20 and  $\$  Table 3 "Structure of a response-message" on page 22.

| Туре                                                                      | CAN ID                                                                       | Byte 0     | Byte 1                  | Byte 2 | Byte 3 | Byte 4 – 7                   |
|---------------------------------------------------------------------------|------------------------------------------------------------------------------|------------|-------------------------|--------|--------|------------------------------|
| Read command                                                              | CMD <sup>1</sup>                                                             | READ       | Param. no. <sup>3</sup> |        |        |                              |
| Example:                                                                  | Read out bath / outflow temperature.                                         |            |                         |        |        |                              |
|                                                                           | 0x554                                                                        | 0x04       | 0x32                    | 0x00   | 0x00   | 0x0000000                    |
| Write command                                                             | CMD <sup>1</sup>                                                             | WRITE      | Param. no. <sup>3</sup> |        |        | Parameter value <sup>4</sup> |
| Example: Adjust the set temperature to -30 °C.                            |                                                                              |            |                         |        |        |                              |
|                                                                           | 0x554                                                                        | 0x05       | 0x01                    | 0x00   | 0x00   | 0xD08AFFFF<br>(-30 °C)       |
| Activation command                                                        | CMD <sup>1</sup>                                                             | ACTIVATE   | Param. no. <sup>3</sup> |        |        |                              |
| Example:                                                                  | e: Activate periodic transmission of the bath / outflow temperature.         |            |                         |        |        |                              |
|                                                                           | 0x554                                                                        | 0x06       | 0x32                    | 0x00   | 0x00   | 0x0000000                    |
| Deactivation command                                                      | CMD <sup>1</sup>                                                             | DEACTIVATE | Param. no. <sup>3</sup> |        |        |                              |
| Example:                                                                  | Example: Deactivate periodic transmission of the bath / outflow temperature. |            |                         |        |        |                              |
|                                                                           | 0x554                                                                        | 0x07       | 0x32                    | 0x00   | 0x00   | 0x0000000                    |
| <sup>1</sup> CMD = Command ID set in the CAN menu; Factory setting: 0x554 |                                                                              |            |                         |        |        |                              |

#### Table 2: Structure of a command-message

<sup>4</sup> Little endian byte sequence (Intel format)

CMD

The identifier of each command message corresponds to the configured command ID, & Chapter 7.2 "Configuring the interface" on page 18& "Command ID" on page 19.

8 data bytes must be sent for a write command, i.e. the DLC of the CAN message is 8.

The message of a read, activation and deactivation command can contain 4 data bytes (DLC = 4) or 8 data bytes (DLC = 8), whereby the constant temperature equipment ignores the content of byte 4-7.

| Byte 0            | Byte 0 defines the command type:<br><b>READ = 0x04</b><br>The value 0x04 indicates that the command is a read command and is used<br>to read out any parameter, in particular measured values.                                                                                                    |
|-------------------|----------------------------------------------------------------------------------------------------|
|                   | WRITE = $0x05$<br>The value $0x05$ indicates that the command is a write command and is used<br>to configure parameters, in particular set points, settings and modes.                                                                                                    |
|                   | ACTIVATE = 0x06<br>The value 0x06 indicates that the command is an activation command that<br>allows the periodic transmission of a response message by the constant<br>temperature equipment to be activated. This is only possible for measured<br>values, set points and status signals.                                                              |
|                   | <b>DEACTIVATE = <math>0x07</math></b><br>The value $0x07$ indicates that the command is an deactivation command that allows the periodic transmission of a response message by the constant temperature equipment to be deactivated.                                                                                                    |
| Byte 1            | In each message, byte 1 contains the parameter number and specifies which system parameter must be changed or read. A system parameter can be a set point, measured value, setting, mode, or status. See also S Chapter 7.5.1 "Read commands (CAN master input data)" on page 24 and Chapter 7.5.2 "Write commands (CAN master output data)" on page 29. |
| Byte 2 and byte 3 | These bytes are either unused or reserved for future extensions. They should always be transmitted with $0x00$ .                                                                                                    |
| Bytes 4 to 7      | The parameter value is transferred in these bytes if the command is a write<br>command such as the temperature set point, for example. In the case of<br>read, activation and deactivation commands, this value is ignored.                                                                                                    |

Table 3: Structure of a response-message

| Туре                                                                                                    | CAN ID                  | Byte 0                                                                                                    | Byte 1                  | Byte 2   | Byte 3 | Byte 4 – 7                   |  |
|----------------------------------------------------------------------------------------------------|-------------------------|----------------------------------------------------------------------------------------------------|-------------------------|----------|--------|------------------------------|--|
| Value response                                                                                                    | RES <sup>2</sup>        | VAL                                                                                                    | Param. no. <sup>3</sup> |          |        | Parameter value <sup>4</sup> |  |
| Example:                                                                                                    | Bath / outflo           | Bath / outflow temperature is transmitted                                                                    |                         |          |        |                              |  |
|                                                                                                    | 0x555                   | 0x02                                                                                                    | 0x32                    | 0x00     | 0x00   | 0x39300000<br>(12.345 °C)    |  |
| OK response                                                                                                    | RES <sup>2</sup>        | ОК                                                                                                    | Param. no. <sup>3</sup> |          |        |                              |  |
| Example:                                                                                                    | Response to             | Response to a successful write command.                                                                      |                         |          |        |                              |  |
|                                                                                                    | 0x555                   | 0x01                                                                                                    | 0x01<br>(example)       | 0x00     | 0x00   | 0x0000000                    |  |
| ERROR response                                                                                                    | RES <sup>2</sup>        | ERR                                                                                                    | Param. no. <sup>3</sup> | Err code |        |                              |  |
| Example:                                                                                                    | Response to temperature | Response to failure of the write command "Activate periodic transmission of the bath / outflow temperature". |                         |          |        |                              |  |
|                                                                                                    | 0x555                   | 0x00                                                                                                    | 0x01                    | 0×01     | 0x00   | 0x0000000                    |  |
| <ul> <li><sup>2</sup> RES = Response ID set in the CAN menu; Factory setting: 0x555</li> <li><sup>3</sup> Parameter number</li> <li><sup>4</sup> Little endian byte sequence (Intel format)</li> </ul> |                         |                                                                                                    |                         |          |        |                              |  |

| RES    | The identifier of each response message corresponds to the configured response ID, & "Command ID" on page 19 "Response ID" on page 19 If write or read access is successful, the value response is transmitted by the constant temperature equipment.<br>If access was not possible, the constant temperature equipment sends an ERROR response, whereby the data length is reduced to 3 bytes (DLC = 3). |
|--------|----------------------------------------------------------------------------------------------------|
| Byte O | VAL = 0x02<br>If byte 0 of the response message contains the value 0x02, the read, write,<br>activation or deactivation command was successful and bytes 4-7 contain<br>the current parameter value.                                                                                                    |
|        | ERR = 0x00<br>If byte 0 of the response message contains the value 0x00, the read,<br>write, activation or deactivation command was not successful. In this case,<br>byte 2 contains an error code ♦ Chapter 7.4 "Overview of error coding"<br>on page 23.                                                                                                    |
| Byte 1 | In each message, byte 1 contains the parameter number and specifies which system parameter it relates to. A system parameter can be a set point, measured value, setting, mode, or status. See also & Chapter 7.5.1 "Read commands (CAN master input data)" on page 24 and & Chapter 7.5.2 "Write commands (CAN master output data)" on page 29.                                                          |
| Byte 2 | If byte 0 of the response message contains the value 0x00, this indicates an error code as specified in & Chapter 7.4 "Overview of error coding" on page 23. Otherwise this value is 0x00.                                                                                                    |

| Byte 3       | This byte is unused or reserved for future extensions. It is currently always transmitted with 0x00.                                                                                                    |
|--------------|----------------------------------------------------------------------------------------------------|
| Bytes 4 to 7 | The parameter value is transferred in these bytes if the command is a write<br>command such as the temperature set point, for example, and, in the case of<br>a read command, the actual temperature value, for example. |

#### 7.4 Overview of error coding

The following contains a description of the error messages of the  $\ensuremath{\mathsf{CAN}}$  modules.

#### Table 4: Error messages

| ERROR<br>code | Description                                                                                                    |
|---------------|----------------------------------------------------------------------------------------------------|
| 2             | Incorrect entry (for example, buffer overflow)                                                                                                   |
| 3             | Wrong command                                                                                                    |
| 5             | Syntax error in value                                                                                                    |
| 6             | Impermissible value                                                                                                    |
| 8             | Module or value not available                                                                                                    |
| 30            | Programmer, all segments occupied                                                                                                    |
| 31            | Not possible to specify set point (analog set point value input is $\ensuremath{ON}\xspace$ )                                                    |
| 32            | TiH≤TiL                                                                                                    |
| 33            | External sensor missing                                                                                                    |
| 34            | Analog value not present                                                                                                    |
| 35            | Automatically configured                                                                                                    |
| 36            | Not possible to specify set point, programmer is running or has been paused                                                                      |
| 37            | Not possible to start programmer (analog set point value input is $\ensuremath{ON}\xspace$ )                                                     |
| 38            | No operating rights. Another control section has exclusive<br>operating rights, which means that writing via this interface<br>is not permitted. |

#### 7.5 Interface functions

Interface functions such as read, write and activation commands make it possible to read out the current operating parameters of the constant temperature equipment to specify certain settings and process values and activate the periodic transmission of process values.

The interface functions supported by this interface are presented briefly below. They are sorted by topic according to the component affected and assigned a unique ID. Depending on the technical features of your constant temperature equipment, the number and scope of the interface functions actually available may vary from the list shown here.

#### 7.5.1 Read commands (CAN master input data)

The CAN module recognizes the following read commands, which can be used to query the operating data of the constant temperature equipment.

| ID  | Function                                                                            | Unit, resolu-<br>tion | Parameter<br>number | Parameter name,<br>*.dbc file |
|-----|-------------------------------------------------------------------------------------|-----------------------|---------------------|-------------------------------|
| 2   | Temperature set point                                                               | 0.001 °C              | 0x01                | T_SET                         |
| 4   | Bath temperature (outflow temperature)                                              | 0.001 °C              | 0x32                | T_INT                         |
| 5   | Controlled temperature (internal / external Pt / external analog / external serial) | 0.001 °C              | 0x33                | T_CTRL                        |
| 8   | External temperature TE (analog input)                                              | 0.001 °C              | 0x36                | T_EXT_ANA                     |
| 14  | External temperature TE (Pt100)                                                     | 0.001 °C              | 0x35                | T_EXT_PT                      |
| 25  | Overtemperature turn off point $T_Max$                                              | 0.1 °C                | 0x50                | T_MAX                         |
| 27  | Limitation of outflow temperature TiH (upper limit)                                 | 0.001 °C              | 0x05                | T_IH                          |
| 29  | Limitation of outflow temperature TiH (lower limit)                                 | 0.001 °C              | 0x04                | T_IL                          |
| 33  | Temperature set point Tset in safe mode                                             | 0.001 °C              | 0x07                | T_SET_SAFE                    |
| 158 | Actuating signal of master controller in case of external control                   | 0.001 °C              | 0x3C                | T_FOLLOW                      |
| 162 | Overtemperature turn off point, tank                                                | °C                    | 0x5C                | T_MAX_TANK                    |
| 163 | Overtemperature turn off point, outlet                                              | °C                    | 0x5D                | T_MAX_RET                     |

#### Table 5: Temperature

#### Table 6: Pump

| ID  | Function                                                                                                    | Unit, resolu-<br>tion | Parameter<br>number | Parameter name,<br>*.dbc file |
|-----|----------------------------------------------------------------------------------------------------|-----------------------|---------------------|-------------------------------|
| 6   | Outflow pressure / pump pressure, relative to the atmos-<br>phere                                                 | 0.001 bar             | 0x34                | PUMP_PRES-<br>SURE            |
| 12  | Flow rate                                                                                                    | 0.001 l/min           | 0x39                | FLOW                          |
| 18  | Pump power stage                                                                                                  |                       | 0x02                | PUMP_STEP                     |
| 31  | Outflow pressure set point / pump pressure (for pressure control settings)                                        | 0.001 bar             | 0x06                | PUMP_PRESS_SP<br>T            |
| 37  | Through-flow control set point (liters per minute)                                                                | 0.001 l/min           | 0x09                | FLOW_SPT                      |
| 71  | Status of through-flow control: 0 = off / 1 = on                                                                  |                       | 0x2D                | FLOW_CTRL_STA<br>TE           |
| 154 | Outflow pressure of through-flow control, relative to the atmosphere                                              | 0.001 bar             | 0x3B                | PRESS_OUT_FC                  |
| 156 | Pressure limit set point with active through-flow control<br>(MID through-flow controller must be connected)      | 0.001 bar             | 0x0A                | PRESS_LIM_SPT                 |
| 157 | Overpressure turn off point with active through-flow con-<br>trol (MID through-flow controller must be connected) | 0.001 bar             | 0x0B                | MAX_PRESS                     |
| 160 | Valve position of the flow controller                                                                             | %                     | 0X3D                | FC_VALVE_POS                  |

#### Table 7: Fill level

| ID | Function                | Unit, resolu-<br>tion | Parameter<br>number | Parameter name,<br>*.dbc file |
|----|-------------------------|-----------------------|---------------------|-------------------------------|
| 9  | Bath level (fill level) |                       | 0x37                | LEVEL                         |

#### Table 8: Actuating signal

| ID | Function                                                                                           | Unit, resolu-<br>tion | Parameter<br>number | Parameter name,<br>*.dbc file |
|----|----------------------------------------------------------------------------------------------------|-----------------------|---------------------|-------------------------------|
| 11 | Resolution of controller actuating signal in per mill                                              | 0.1%                  | 0x38                | ACT_VAR_P                     |
| 13 | Controller actuating signal                                                                        | W                     | 0x3A                | ACT_VAR_W                     |
|    | <ul> <li>negative value → device is cooling</li> <li>positive value → device is heating</li> </ul> |                       |                     |                               |

#### Table 9: Cooling \*

| ID | Function                                                             | Unit, resolu-<br>tion | Parameter<br>number | Parameter name,<br>*.dbc file |
|----|----------------------------------------------------------------------|-----------------------|---------------------|-------------------------------|
| 24 | Cooling mode: $0 = off / 1 = on / 2 = automatic$                     |                       | 0x03                | COOL_MODE                     |
|    | * only available on constant temperature equipment with cooling unit |                       |                     |                               |

#### Table 10: Safety

| ID | Function                                                   | Unit, resolu-<br>tion | Parameter<br>number | Parameter name,<br>*.dbc file |
|----|------------------------------------------------------------|-----------------------|---------------------|-------------------------------|
| 35 | Timeout communication via interface (1 – 600 [s]; 0 = Off) | S                     | 0x08                | TIMEOUT                       |
| 73 | Status of Safe Mode: 0 = off / 1 = on                      |                       | 0x2E                | SAFE_MODE_STA<br>TE           |

#### Table 11: Control parameters

| ID | Function              | Unit, resolu-<br>tion | Parameter<br>number | Parameter name,<br>*.dbc file |
|----|-----------------------|-----------------------|---------------------|-------------------------------|
| 39 | Control parameter Xp  | 0.001                 | 0x14                | XP_INT                        |
| 41 | Control parameter Tn  | S                     | 0x15                | TN_INT                        |
| 43 | Control parameter Tv  | 0.001 s               | 0x16                | TV_INT                        |
| 45 | Control parameter Td  | 0.001 s               | 0x17                | TD_INT                        |
| 47 | Control parameter KpE | 0.001                 | 0x18                | KP_EXT                        |
| 49 | Control parameter TnE | S                     | 0x19                | TN_EXT                        |
| 51 | Control parameter TvE | S                     | 0x1A                | TV_EXT                        |
| 53 | Control parameter TdE | 0.001 s               | Ox1B                | TD_EXT                        |
| 55 | Correction limitation | 0.001 K               | 0x1C                | DYNAMIC_LIMIT                 |

| ID | Function                 | Unit, resolu-<br>tion | Parameter<br>number | Parameter name,<br>*.dbc file |
|----|--------------------------|-----------------------|---------------------|-------------------------------|
| 57 | Control parameter XpF    | 0.001                 | 0x1D                | XP_F                          |
| 61 | Control parameter Prop_E | К                     | 0x1F                | PROP_EXT                      |

#### Table 12: Control

| ID | Function                                                                                                    | Unit, resolu-<br>tion | Parameter<br>number | Parameter name,<br>*.dbc file |
|----|----------------------------------------------------------------------------------------------------|-----------------------|---------------------|-------------------------------|
| 59 | Set point offset                                                                                                    | 0.001 K               | Ox1E                | T_OFFSET                      |
| 67 | Control in control variable X: 0 = internal /1 = external Pt /<br>2 = external analog / 3 = external serial / 5 = external<br>Ethernet / 6 = external EtherCAT / 7 = external Pt 2 |                       | 0x29                | CTRL_VAL                      |
| 69 | Offset source X for set point: 0 = normal / 1 = external Pt /<br>2 = external analog / 3 = external serial / 5 = external<br>Ethernet / 6 = external EtherCAT / 7 = external Pt 2  |                       | 0x2C                | OFFS_SRC                      |

#### Table 13: Rights

| ID | Function                                                  | Unit, resolu-<br>tion | Parameter<br>number | Parameter name,<br>*.dbc file |
|----|-----------------------------------------------------------|-----------------------|---------------------|-------------------------------|
| 63 | Status of Master keyboard: 0 = free / 1 = blocked         |                       | 0x28                | KEYLOCK_R                     |
| 65 | Status of remote control keyboard: 0 = free / 1 = blocked |                       | 0x2B                | KEYLOCK_B                     |

#### Table 14: Status

| ID  | Function                                                                  | Unit, resolu-<br>tion | Parameter<br>number | Parameter name,<br>*.dbc file |
|-----|---------------------------------------------------------------------------|-----------------------|---------------------|-------------------------------|
| 75  | Status of standby: 0 = Device is switched on / 1 = Device is switched off |                       | 0x2A                | STANDBY                       |
| 107 | Device type (e.g.: "ECO", "INT" or "VC")                                  |                       | 0x5B                | DEV_TYPE                      |
| 130 | Device status: 0 = OK / 1 = fault (error, alarm or warning)               |                       | 0x46                | DEV_STATE                     |
| 137 | Error status: 0 = OK, 1 = error                                           |                       | 0x47                | ERR_STATE                     |
| 138 | Alarm status: 0 = OK, 1 = alarm                                           |                       | 0x48                | AL_STATE                      |
| 139 | Warning status: 0 = OK, 1 = warning                                       |                       | 0x49                | WARN_STATE                    |

#### Table 15: Software version

| ID  | Function          | Unit, resolu-<br>tion | Parameter<br>number | Parameter name,<br>*.dbc file |
|-----|-------------------|-----------------------|---------------------|-------------------------------|
| 108 | Control system    |                       | 0xC8                | SWV_R                         |
| 109 | Protection system |                       | 0xC9                | SWV_S                         |

| ID  | Function                                           | Unit, resolu-<br>tion | Parameter<br>number | Parameter name,<br>*.dbc file |
|-----|----------------------------------------------------|-----------------------|---------------------|-------------------------------|
| 110 | Command remote control unit                        |                       | 0xCA                | SWV_B                         |
| 111 | Cooling system                                     |                       | 0xCB                | SWV_T                         |
| 112 | Analog interface module                            |                       | 0xCC                | SWV_A                         |
| 113 | Through-flow control                               |                       | 0xDE                | SWV_A1                        |
| 114 | RS 232/485 interface module or Profibus / Profinet |                       | 0xCD                | SWV_V                         |
| 115 | Ethernet interface module                          |                       | 0xDA                | SWV_Y                         |
| 116 | EtherCAT interface module                          |                       | 0xDB                | SWV_Z                         |
| 117 | Contact interface module                           |                       | 0×CE                | SWV_D                         |
| 118 | Solenoid valve for cooling water                   |                       | 0xCF                | SWV_M                         |
| 119 | Solenoid valve for automatic filling device        |                       | 0xD0                | SWV_M1                        |
| 120 | Solenoid valve for constant level device           |                       | 0xD1                | SWV_M2                        |
| 121 | Solenoid valve, shut off valve 1                   |                       | 0xD2                | SWV_M3                        |
| 122 | Solenoid valve, shut off valve 2                   |                       | 0xD3                | SWV_M4                        |
| 123 | High-temperature cooler                            |                       | 0xD8                | SWV_M5                        |
| 124 | Pump 0                                             |                       | 0xD4                | SWV_P                         |
| 125 | Pump 1                                             |                       | 0xD5                | SWV_P1                        |
| 126 | Heating system 0                                   |                       | 0xD6                | SWV_H                         |
| 127 | Heating system 1                                   |                       | 0xD7                | SWV_H1                        |
| 128 | External Pt interface O                            |                       | 0xD9                | SWV_E                         |
| 129 | External Pt interface 1                            |                       | 0xDC                | SWV_E1                        |
| 142 | Base remote control unit                           |                       | 0xDD                | SWV_B1                        |

#### Table 16: Contact input / output \*

| ID  | Function                                                                  | Unit, resolu-<br>tion | Parameter<br>number | Parameter name,<br>*.dbc file |
|-----|---------------------------------------------------------------------------|-----------------------|---------------------|-------------------------------|
| 96  | Contact input 1: = open / 1 = closed                                      |                       | 0x50                | DI_1                          |
| 98  | Contact input 2: = open / 1 = closed                                      |                       | 0x51                | DI_2                          |
| 100 | Contact input 3: = open / 1 = closed                                      |                       | 0x52                | DI_3                          |
| 102 | Contact output 1: = open / 1 = closed                                     |                       | 0x53                | DO_1                          |
| 104 | Contact output 2: = open /1 = closed                                      |                       | 0x54                | DO_2                          |
| 106 | Contact output 3: = open / 1 = closed                                     |                       | 0x55                | DO_3                          |
|     | * only available on constant temperature equipment with contact interface |                       |                     |                               |

#### Table 17: Pressure overlay

| ID  | Function                          | Unit, resolu-<br>tion | Parameter<br>number | Parameter name,<br>*.dbc file |
|-----|-----------------------------------|-----------------------|---------------------|-------------------------------|
| 165 | Set pressure for pressure overlay | bar                   | 0x0C                | TANK_PRESS_SPT                |
| 166 | Tank pressure of pressure overlay | bar                   | 0x3E                | TANK_PRESS                    |
| 168 | Pressure overlay hysteresis       | bar                   | 0x0D                | TANK_PRESS_HY<br>ST           |

#### 7.5.2 Write commands (CAN master output data)

The CAN module recognizes the following write commands, which can be used to transfer values to the constant temperature equipment:

#### Table 18: Temperature

| ID | Function                                             | Unit     | Parameter<br>number | Parameter name,<br>*.dbc file |
|----|------------------------------------------------------|----------|---------------------|-------------------------------|
| 1  | Temperature set point                                | 0.001 °C | 0x01                | T_SET                         |
| 15 | Actual value of external temperature (via interface) | 0.001 °C | 0x00                | T_EXT_CAN                     |
| 26 | Limitation of outflow temperature TiH (upper limit)  | 0.001 °C | 0x05                | T_IH                          |
| 28 | Limitation of outflow temperature TiH (lower limit)  | 0.001 °C | 0x04                | T_IL                          |
| 32 | Temperature set point $T_{set}$ in Safe Mode         | 0.001 °C | 0x07                | T_SET_SAFE                    |

#### Table 19: Pump

| ID  | Function                                                                | Unit            | Parameter<br>number | Parameter name,<br>*.dbc file |
|-----|-------------------------------------------------------------------------|-----------------|---------------------|-------------------------------|
| 17  | Pump power stage (device-specific, e.g. 1 - 6, 1 - 8)                   |                 | 0x02                | PUMP_STEP                     |
| 30  | Set pressure (for pressure control settings)                            | 0.001 bar       | 0x06                | PUMP_PRESS_SPT                |
| 36  | Through-flow control set point                                          | 0.001 l/m<br>in | 0x09                | FLOW_SPT                      |
| 70  | Activate through-flow control: 0=Switch = switch off /<br>1 = switch on |                 | 0x2D                | FLOW_CTRL_STATE               |
| 155 | Pressure limitation set point with active through-flow con-<br>trol     | 0.001 bar       | 0x0A                | PRESS_LIM_SPT                 |

#### Table 20: Cooling

| ID | Function                                         | Unit | Parameter<br>number | Parameter name,<br>*.dbc file |
|----|--------------------------------------------------|------|---------------------|-------------------------------|
| 23 | Cooling mode: $0 = off / 1 = on / 2 = automatic$ |      | 0x03                | COOL_MODE                     |

#### Table 21: Safety

| ID | Function                                                          | Unit | Parameter<br>number | Parameter name,<br>*.dbc file |
|----|-------------------------------------------------------------------|------|---------------------|-------------------------------|
| 34 | Timeout communication via interface (1 – 600 seconds;<br>0 = Off) | S    | 0x08                | TIMEOUT                       |
| 72 | Activation of Safe Mode                                           |      | 0x2E                | SAFE_MODE_STAT<br>E           |

#### Table 22: Control parameters

| ID | Function                                       | Unit    | Parameter<br>number | Parameter name,<br>*.dbc file |
|----|------------------------------------------------|---------|---------------------|-------------------------------|
| 38 | Control parameter Xp                           | 0.001   | 0x14                | XP_INT                        |
| 40 | Control parameter Tn (5 – 180 s; 181 = Off)    | S       | 0x15                | TN_INT                        |
| 42 | Control parameter Tv                           | 0.001 s | 0x16                | TV_INT                        |
| 44 | Control parameter Td                           | 0.001 s | 0x17                | TD_INT                        |
| 46 | Control parameter KpE                          | 0.001   | 0x18                | KP_EXT                        |
| 48 | Control parameter TnE (0 – 9000 s; 9001 = Off) | S       | 0x19                | TN_EXT                        |
| 50 | Control parameter TvE (5 = Off)                | S       | 0x1A                | TV_EXT                        |
| 52 | Control parameter TdE                          | 0.001 s | 0x1B                | TD_EXT                        |
| 54 | Correction limitation                          | 0.001 K | 0x1C                | DYNAMIC_LIMIT                 |

| ID | Function                 | Unit  | Parameter<br>number | Parameter name,<br>*.dbc file |
|----|--------------------------|-------|---------------------|-------------------------------|
| 56 | Control parameter XpF    | 0.001 | 0x1D                | XP_F                          |
| 60 | Control parameter Prop_E | К     | 0x1F                | PROP_EXT                      |

#### Table 23: Control

| ID | Function                                                                                                    | Unit    | Parameter<br>number | Parameter name,<br>*.dbc file |
|----|----------------------------------------------------------------------------------------------------|---------|---------------------|-------------------------------|
| 58 | Set point offset                                                                                                    | 0.001 K | 0x1E                | T_OFFSET                      |
| 66 | Control in control variable X: 0 = internal /1 = external Pt /<br>2 = external analog / 3 = external serial / 5 = external<br>Ethernet / 6 = external EtherCAT / 7 = external Pt 2 |         | 0x29                | CTRL_VAL                      |
| 68 | Offset source X for set point: 0 = normal / 1 = external Pt /<br>2 = external analog / 3 = external serial / 5 = external<br>Ethernet / 6 = external EtherCAT / 7 = external Pt 2  |         | 0x2C                | OFFS_SRC                      |

#### Table 24: Rights

| ID | Function                                                         | Unit | Parameter<br>number | Parameter name,<br>*.dbc file |
|----|------------------------------------------------------------------|------|---------------------|-------------------------------|
| 62 | Master keyboard (equivalent to "KEY"): 0 = unlock / 1 = lock     |      | 0x28                | KEYLOCK_R                     |
| 64 | Keyboard remote control unit (command): 0 = unlock /<br>1 = lock |      | 0x2B                | KEYLOCK_B                     |

#### Table 25: Status

| ID | Function                             | Unit | Parameter<br>number | Parameter name,<br>*.dbc file |
|----|--------------------------------------|------|---------------------|-------------------------------|
| 74 | Switch the device on / off (standby) |      | 0x2A                | STANDBY                       |

#### Table 26: Pressure overlay

| ID  | Function                          | Unit | Parameter<br>number | Parameter name,<br>*.dbc file |
|-----|-----------------------------------|------|---------------------|-------------------------------|
| 164 | Set pressure for pressure overlay | bar  | 0x0C                | TANK_PRESS_SPT                |
| 167 | Pressure overlay hysteresis       | bar  | 0x0D                | TANK_PRESS_HYST               |

#### 7.5.3 Availability of the interface functions

The following table shows the read and write commands that the interface module provides for all compatible product lines of constant temperature equipment.

Special functions (for example, "[ID 6] outflow pressure / pump pressure") are only available if the constant temperature equipment is equipped accordingly. Optional accessories may have to be connected correctly and ready for operation.

|                                      |              | Integral IN  |              | Vario        | ocool        |              |
|--------------------------------------|--------------|--------------|--------------|--------------|--------------|--------------|
| ID                                   | INXT *       | INP*         | INT*         | VC NRTL*     | VC *         | PRO          |
| 1                                    | $\checkmark$ | ✓            | ✓            | ~            | ✓            | ✓            |
| 2                                    | $\checkmark$ | ✓            | ✓            | ✓            | ✓            | ✓            |
| 4                                    | $\checkmark$ | ✓            | ✓            | ✓            | ✓            | $\checkmark$ |
| 5                                    | $\checkmark$ | $\checkmark$ | $\checkmark$ | $\checkmark$ | $\checkmark$ | $\checkmark$ |
| 6                                    | $\checkmark$ | $\checkmark$ | ✓            | ✓            | -            | -            |
| 8                                    | $\checkmark$ | $\checkmark$ | ✓            | ✓            | $\checkmark$ | $\checkmark$ |
| 9                                    | $\checkmark$ | $\checkmark$ | ✓            | ✓            | $\checkmark$ | $\checkmark$ |
| 11                                   | $\checkmark$ | $\checkmark$ | $\checkmark$ | $\checkmark$ | $\checkmark$ | $\checkmark$ |
| 12                                   | $\checkmark$ | $\checkmark$ | -            | -            | -            | -            |
| 13                                   | $\checkmark$ | $\checkmark$ | $\checkmark$ | $\checkmark$ | $\checkmark$ | $\checkmark$ |
| 14                                   | $\checkmark$ | $\checkmark$ | ✓            | ✓            | ✓            | $\checkmark$ |
| 15                                   | $\checkmark$ | $\checkmark$ | ✓            | ✓            | $\checkmark$ | $\checkmark$ |
| 17                                   | $\checkmark$ | $\checkmark$ | -            | -            | -            | $\checkmark$ |
| 18                                   | $\checkmark$ | $\checkmark$ | -            | -            | -            | $\checkmark$ |
| 23                                   | $\checkmark$ | ✓            | ✓            | ~            | ✓            | ✓            |
| 24                                   | $\checkmark$ | $\checkmark$ | ✓            | ✓            | ✓            | $\checkmark$ |
| 25                                   | $\checkmark$ | ✓            | ✓            | -            | -            | ✓            |
| 26                                   | $\checkmark$ | ✓            | ✓            | ✓            | ✓            | ✓            |
| 27                                   | $\checkmark$ | $\checkmark$ | ✓            | ✓            | ✓            | $\checkmark$ |
| 28                                   | $\checkmark$ | ✓            | ✓            | ~            | ✓            | ✓            |
| 29                                   | $\checkmark$ | $\checkmark$ | ✓            | ~            | ✓            | ✓            |
| 30                                   | $\checkmark$ | ✓            | -            | -            | -            | -            |
| 31                                   | $\checkmark$ | ✓            | -            | -            | -            | -            |
| 32                                   | $\checkmark$ | $\checkmark$ | ✓            | ~            | ✓            | ✓            |
| 33                                   | ✓            | $\checkmark$ | ✓            | ✓            | ✓            | ✓            |
| 34                                   | ✓            | $\checkmark$ | ✓            | $\checkmark$ | ✓            | ✓            |
| 35                                   | ✓            | $\checkmark$ | ✓            | ✓            | ✓            | ✓            |
| 36                                   | ✓            | $\checkmark$ | -            | -            | -            | -            |
| * Equipment type as per rating label |              |              |              |              |              |              |

|           |                      | Integral IN  |              | Vario        | ocool        |              |
|-----------|----------------------|--------------|--------------|--------------|--------------|--------------|
| ID        | INXT *               | INP*         | INT*         | VC NRTL*     | VC *         | PRO          |
| 37        | ✓                    | ✓            | -            | -            | -            | -            |
| 38        | ✓                    | ✓            | ✓            | ✓            | ✓            | $\checkmark$ |
| 39        | ✓                    | ✓            | $\checkmark$ | ✓            | ✓            | $\checkmark$ |
| 40        | ✓                    | ✓            | ✓            | ✓            | $\checkmark$ | $\checkmark$ |
| 41        | $\checkmark$         | $\checkmark$ | $\checkmark$ | ✓            | $\checkmark$ | $\checkmark$ |
| 42        | $\checkmark$         | $\checkmark$ | $\checkmark$ | ✓            | $\checkmark$ | $\checkmark$ |
| 43        | $\checkmark$         | $\checkmark$ | $\checkmark$ | ✓            | $\checkmark$ | $\checkmark$ |
| 44        | $\checkmark$         | $\checkmark$ | $\checkmark$ | ✓            | $\checkmark$ | $\checkmark$ |
| 45        | $\checkmark$         | $\checkmark$ | $\checkmark$ | ✓            | $\checkmark$ | $\checkmark$ |
| 46        | $\checkmark$         | $\checkmark$ | $\checkmark$ | ✓            | $\checkmark$ | $\checkmark$ |
| 47        | $\checkmark$         | $\checkmark$ | $\checkmark$ | $\checkmark$ | $\checkmark$ | $\checkmark$ |
| 48        | $\checkmark$         | $\checkmark$ | $\checkmark$ | ✓            | $\checkmark$ | $\checkmark$ |
| 49        | $\checkmark$         | $\checkmark$ | $\checkmark$ | ✓            | $\checkmark$ | $\checkmark$ |
| 50        | $\checkmark$         | ✓            | ✓            | ✓            | $\checkmark$ | $\checkmark$ |
| 51        | $\checkmark$         | $\checkmark$ | $\checkmark$ | ✓            | $\checkmark$ | $\checkmark$ |
| 52        | $\checkmark$         | $\checkmark$ | $\checkmark$ | ✓            | $\checkmark$ | $\checkmark$ |
| 53        | ✓                    | ✓            | $\checkmark$ | ✓            | ✓            | $\checkmark$ |
| 54        | ✓                    | ✓            | $\checkmark$ | ✓            | ✓            | $\checkmark$ |
| 55        | $\checkmark$         | $\checkmark$ | $\checkmark$ | $\checkmark$ | $\checkmark$ | $\checkmark$ |
| 56        | $\checkmark$         | $\checkmark$ | $\checkmark$ | ✓            | $\checkmark$ | $\checkmark$ |
| 57        | $\checkmark$         | $\checkmark$ | $\checkmark$ | ✓            | $\checkmark$ | $\checkmark$ |
| 58        | $\checkmark$         | $\checkmark$ | $\checkmark$ | ✓            | $\checkmark$ | $\checkmark$ |
| 59        | ✓                    | ✓            | $\checkmark$ | ✓            | ✓            | $\checkmark$ |
| 60        | $\checkmark$         | $\checkmark$ | $\checkmark$ | ✓            | $\checkmark$ | $\checkmark$ |
| 61        | $\checkmark$         | $\checkmark$ | $\checkmark$ | ✓            | $\checkmark$ | $\checkmark$ |
| 62        | $\checkmark$         | $\checkmark$ | $\checkmark$ | $\checkmark$ | $\checkmark$ | $\checkmark$ |
| 63        | $\checkmark$         | $\checkmark$ | $\checkmark$ | $\checkmark$ | $\checkmark$ | $\checkmark$ |
| 64        | -                    | -            | -            | -            | $\checkmark$ | -            |
| 65        | -                    | -            | -            | -            | $\checkmark$ | -            |
| 66        | $\checkmark$         | ✓            | ✓            | ✓            | $\checkmark$ | $\checkmark$ |
| 67        | ✓                    | ✓            | ✓            | ✓            | $\checkmark$ | $\checkmark$ |
| 68        | ✓                    | $\checkmark$ | ✓            | ✓            | ✓            | ✓            |
| * Equipme | nt type as per ratin | ig label     |              |              |              |              |

|           |                      | Integral IN  |              | Vario        | ocool        |              |
|-----------|----------------------|--------------|--------------|--------------|--------------|--------------|
| ID        | INXT *               | INP*         | INT*         | VC NRTL*     | VC *         | PRO          |
| 69        | ✓                    | ✓            | ✓            | ✓            | $\checkmark$ | $\checkmark$ |
| 70        | ✓                    | ✓            | -            | -            | -            | -            |
| 71        | $\checkmark$         | $\checkmark$ | -            | -            | -            | -            |
| 72        | $\checkmark$         | $\checkmark$ | ✓            | ✓            | -            | -            |
| 73        | $\checkmark$         | $\checkmark$ | ✓            | ✓            | -            | -            |
| 74        | $\checkmark$         | $\checkmark$ | ✓            | ✓            | $\checkmark$ | $\checkmark$ |
| 75        | $\checkmark$         | $\checkmark$ | ✓            | ✓            | ✓            | $\checkmark$ |
| 96        | $\checkmark$         | ✓            | ✓            | ✓            | $\checkmark$ | ✓            |
| 98        | $\checkmark$         | $\checkmark$ | ✓            | ✓            | $\checkmark$ | ✓            |
| 100       | $\checkmark$         | $\checkmark$ | ✓            | ✓            | $\checkmark$ | $\checkmark$ |
| 102       | $\checkmark$         | $\checkmark$ | ✓            | ✓            | ✓            | $\checkmark$ |
| 104       | $\checkmark$         | $\checkmark$ | ✓            | ✓            | ✓            | $\checkmark$ |
| 106       | $\checkmark$         | $\checkmark$ | ✓            | ✓            | ✓            | $\checkmark$ |
| 107       | $\checkmark$         | $\checkmark$ | ✓            | ✓            | $\checkmark$ | $\checkmark$ |
| 108       | $\checkmark$         | $\checkmark$ | ✓            | ✓            | ✓            | $\checkmark$ |
| 109       | $\checkmark$         | $\checkmark$ | ✓            | ✓            | ✓            | $\checkmark$ |
| 110       | ✓                    | ✓            | ✓            | ✓            | $\checkmark$ | ✓            |
| 111       | ✓                    | ✓            | ✓            | ✓            | $\checkmark$ | $\checkmark$ |
| 112       | $\checkmark$         | $\checkmark$ | ✓            | ✓            | ✓            | $\checkmark$ |
| 113       | $\checkmark$         | $\checkmark$ | -            | -            | -            | -            |
| 114       | $\checkmark$         | $\checkmark$ | ✓            | ✓            | ✓            | $\checkmark$ |
| 115       | $\checkmark$         | $\checkmark$ | ✓            | ✓            | ✓            | $\checkmark$ |
| 116       | $\checkmark$         | $\checkmark$ | ✓            | ✓            | ✓            | $\checkmark$ |
| 117       | $\checkmark$         | $\checkmark$ | ✓            | ✓            | $\checkmark$ | $\checkmark$ |
| 118       | $\checkmark$         | $\checkmark$ | ✓            | ✓            | $\checkmark$ | $\checkmark$ |
| 119       | -                    | -            | -            | -            | ✓            | $\checkmark$ |
| 120       | -                    | -            | -            | -            | ✓            | $\checkmark$ |
| 121       | $\checkmark$         | $\checkmark$ | $\checkmark$ | $\checkmark$ | $\checkmark$ | $\checkmark$ |
| 122       | $\checkmark$         | $\checkmark$ | $\checkmark$ | $\checkmark$ | $\checkmark$ | $\checkmark$ |
| 123       | -                    | -            | -            | -            | -            | -            |
| 124       | ✓                    | $\checkmark$ | ✓            | ✓            | ✓            | ✓            |
| 125       | ✓                    | $\checkmark$ | ✓            | ✓            | $\checkmark$ | ✓            |
| * Equipme | nt type as per ratin | g label      |              |              |              |              |

|           |                      | Integral IN  |              | Vario        | ocool        |              |
|-----------|----------------------|--------------|--------------|--------------|--------------|--------------|
| ID        | INXT *               | INP*         | INT*         | VC NRTL*     | VC *         | PRO          |
| 126       | ✓                    | ✓            | ✓            | ✓            | ✓            | $\checkmark$ |
| 127       | ✓                    | ✓            | ~            | ✓            | $\checkmark$ | $\checkmark$ |
| 128       | ✓                    | ✓            | ✓            | ✓            | ✓            | $\checkmark$ |
| 129       | ✓                    | ✓            | ✓            | ✓            | ✓            | $\checkmark$ |
| 130       | ✓                    | ✓            | ✓            | ✓            | ✓            | $\checkmark$ |
| 137       | ✓                    | ✓            | ✓            | ✓            | ✓            | ✓            |
| 138       | ✓                    | ✓            | ✓            | ✓            | ✓            | ✓            |
| 139       | $\checkmark$         | $\checkmark$ | $\checkmark$ | $\checkmark$ | $\checkmark$ | $\checkmark$ |
| 142       | -                    | -            | -            | -            | -            | $\checkmark$ |
| 154       | $\checkmark$         | $\checkmark$ | -            | -            | -            | -            |
| 155       | $\checkmark$         | $\checkmark$ | -            | -            | -            | -            |
| 156       | $\checkmark$         | $\checkmark$ | -            | -            | -            | -            |
| 157       | $\checkmark$         | $\checkmark$ | -            | -            | -            | -            |
| 158       | $\checkmark$         | $\checkmark$ | $\checkmark$ | $\checkmark$ | -            | -            |
| 160       | $\checkmark$         | $\checkmark$ | -            | -            | -            | -            |
| 162       | $\checkmark$         | $\checkmark$ | -            | -            | -            | -            |
| 163       | -                    | $\checkmark$ | -            | -            | -            | -            |
| 164       | -                    | $\checkmark$ | -            | -            | -            | -            |
| 165       | -                    | $\checkmark$ | -            | -            | -            | -            |
| 166       | -                    | $\checkmark$ | -            | -            | -            | -            |
| 167       | -                    | $\checkmark$ | -            | -            | -            | -            |
| 168       | -                    | $\checkmark$ | -            | -            | -            | -            |
| * Equipme | nt type as per ratin | g label      |              |              |              |              |

#### 7.5.4 Operating rights

Valid for Integral IN and Variocool NRTL constant temperature equipment

As soon as a write command is sent to the device via the interface, the interface automatically obtains the operating rights.

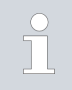

If another control section already has exclusive operating rights, writing is not possible and the interface responds with error message 38 .

If you subsequently want to operate the device from a different control section, you must first explicitly obtain the relevant operating rights.

If you wish to take over operation and operate the device using its keyboard, you must press the softkey with the lock symbol on the device display and confirm your entry.

Example

| Exclusive operating rights                            | If you wish to prevent any other control section from obtaining operating<br>rights, you have the option of using the command with the ID 34 – setting<br>the timeout value for communication – to secure exclusive operating rights<br>for the interface. The timeout setting must be greater than 0 seconds.                                                                                                    |
|-------------------------------------------------------|----------------------------------------------------------------------------------------------------|
|                                                       | When the timeout is set to a value greater than 0 & Chapter 7.5.5<br>"Communication monitoring" on page 36, communication monitoring is<br>activated.                                                                                                    |
|                                                       | If the status of exclusive operating rights changes again, the timeout value<br>for communication monitoring must be reset to O. Monitoring is deactivated<br>as a result.<br>Subsequently, the operating rights are no longer exclusive and another con-<br>trol section can obtain the operating rights, if required.                                                                                                    |
|                                                       | See also the chapter "Operator and viewer" in the operating manual accom-<br>panying your constant temperature equipment.                                                                                                    |
| 7.5.5 Communication monitoring                        |                                                                                                    |
|                                                       | The write command with the <i>ID 34</i> allows you to set the timeout value for<br>communication monitoring. If the selected value is greater than 0 seconds,<br>communication monitoring is activated for the interface. The timeout value<br>can also be set from the device menu of the interface module.<br>If a command is not sent via the interface for the duration of the preset<br>timeout, the timeout has expired and a disconnection is detected. |
| Valid for Integral IN, Variocool NRTL and             | In this case, Alarm 22 is triggered and the device:                                                                                                    |
| PRO constant temperature equipment                    | <ul> <li>a) - Stops the pump, the heater and the refrigerating machine if the Safe<br/>Mode function is deactivated.</li> </ul>                                                                                                    |
|                                                       | b) - Starts Safe Mode if the Safe Mode function is activated.                                                                                                    |
| Valid for Variocool constant temperature<br>equipment | In this case, <i>Warning</i> 503 is triggered and the device sets the stored safety set point once (write command <i>ID</i> 32, factory setting 20 °C) and continues to control the temperature with this operating status.                                                                                                    |
|                                                       | It is therefore necessary to send any messages periodically so that the monitoring feature recognizes that communication is still active.                                                                                                    |
|                                                       | If the status of communication monitoring changes again, the timeout value<br>for communication monitoring must be reset to O. Monitoring is deactivated<br>as a result.<br>The timeout value can also be adjusted from the device menu.                                                                                                    |
| 7.6 Control and automation software                   |                                                                                                    |
| VECTOR CANalyzer                                      | A configuration file LAUDA_CAN-Modul_250kBd_Std-<br>IDs_0x554_0x555_vxxx.cfg (xxx = versioning) is available for the<br>VECTOR CANalyzer. This file matches the factory settings of the CAN<br>module that can be used to test communication.<br>The associated database LAUDA_CAN-Modul_Std-<br>IDs_0x554_0x555_vxxx.dbc (xxx = versioning) is also provided.                                                                                                 |
|                                                       | Both files can be found in the download area of the LAUDA website: https://<br>www.lauda.de/de/services/download-center/filter/Software                                                                                                    |

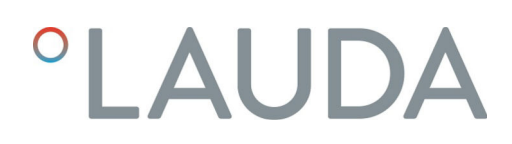

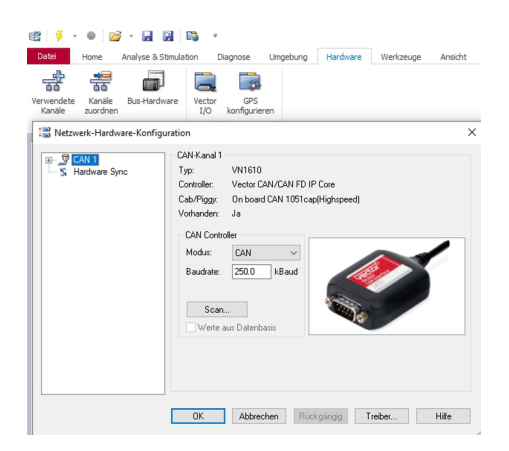

If the baud rate of the CAN interface is changed on the device, it must also be adapted in the CANalyzer (Fig. 11).

Fig. 11: Changing the baud rate

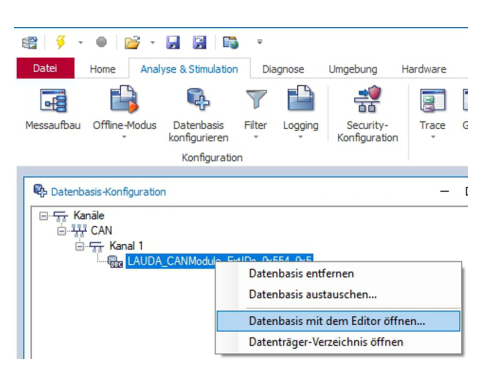

If the identifiers for the command and response messages of the CAN interface are changed on the device, the two messages must be adapted accordingly in the database. The database can be opened from the CANalyzer (Fig. 12).

Fig. 12: Opening the database

| Vector CANdb++ Editor - |                   |         |            |          |          |       |            |       |   |
|-------------------------|-------------------|---------|------------|----------|----------|-------|------------|-------|---|
| Datei B                 | earbeiten         | Ansicht | Option     | en Fer   | nster    | Hilfe |            |       |   |
| i 🖉 🖬                   | B 💼               | 😭 📧     | R   1      |          | <b>1</b> | 5     | dec<br>hex | ÷ 8   | 1 |
| 📆 Über                  | sicht             |         |            |          |          |       |            |       |   |
|                         | Netzwerke         |         |            |          |          |       | Nar        | me    |   |
| - <b>1</b>              | Netzknote         | n       |            |          |          |       |            | 5 CMI | C |
| ÷                       | Botschafte        | n       |            |          |          |       |            | ₩ Cm  | d |
| ÷[                      | CMD (0<br>RES (0x | N       | eu         |          |          |       |            | V     |   |
| <b>⊡</b> ~~ :           | Signale           | Bo      | otschaft b | earbeite | n        |       |            | М     | l |

The database xxx.dbc file contains the two CMD and RES messages as well as all signals. The CMD and RES messages can then be edited (Fig. 13).

Fig. 13: Editing the message

Botschaft 'CMD (0x554x)'

| Definition | 🖏 Signale 본 Sender 본 Empfänger Layout |
|------------|---------------------------------------|
| Name:      | CMD                                   |
| Тур:       | CAN Standard                          |
| ID:        | 0x554 DLC: 8                          |
| Sender:    | Kein Sender                           |
| Sendeart   | <n.a.></n.a.>                         |
| Zykluszei  | t: 0                                  |

The *ID* can be adapted and the type (CAN Standard or CAN Extended) can be selected (Fig. 14) here.

Fig. 14: Adapting the identifier (ID)

### 8 Maintenance

The interface module is maintenance-free.

Any dust and dirt deposits should be cleaned from the connections on the interface module on a regular basis, especially if the interfaces are not being used.

|             | WARNING!<br>Live parts in contact with cleaning agent                                                                                                    |  |  |  |  |  |  |  |  |  |  |
|-------------|----------------------------------------------------------------------------------------------------|--|--|--|--|--|--|--|--|--|--|
|             | Electric shock, material damage                                                                                                    |  |  |  |  |  |  |  |  |  |  |
|             | <ul> <li>Disconnect the device from the mains supply before starting any cleaning work.</li> <li>Water and other fluids should not be allowed to enter the device.</li> </ul> |  |  |  |  |  |  |  |  |  |  |
| !           | NOTICE!<br>Repairs performed by unauthorized persons                                                                                                    |  |  |  |  |  |  |  |  |  |  |
|             | Material damage                                                                                                    |  |  |  |  |  |  |  |  |  |  |
|             | <ul> <li>Only specialized personnel are permitted to carry out repairs.</li> </ul>                                                                                            |  |  |  |  |  |  |  |  |  |  |
| 1. l        | Jse a damp cloth or brush to remove any dust and dirt deposits.                                                                                                    |  |  |  |  |  |  |  |  |  |  |
| <b>2.</b> V | hen using compressed air: Always set a low working pressure to<br>event mechanical damage to the connections.                                                                 |  |  |  |  |  |  |  |  |  |  |

If you have any questions about technical modifications, please
 contact LAUDA Service, see ♥ Chapter 1.6 "Contact LAUDA"
 on page 7.

### 9 Faults

If a fault occurs, the interface distinguishes between different message types, e.g. alarms, errors and warnings. The procedure for rectifying a fault depends on the device. Follow the corresponding instructions in the operating manual accompanying the constant temperature equipment.

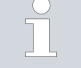

If you are unable to rectify a fault, please contact LAUDA Service, see  $\clubsuit$  Chapter 1.6 "Contact LAUDA" on page 7.

#### 9.1 Alarm

The CAN interface recognizes the following alarm messages.

#### Table 27: CAN alarm messages

| Code | Meaning                                                                                                    |
|------|----------------------------------------------------------------------------------------------------|
| 11   | Triggers when the command with ID 15 (actual value external temperature) has not been received for several seconds while the system is regulating to the "external serial" control variable. |
| 22   | Disconnection detected.<br>There was no communication for a period longer than the preset timeout.                                                                                           |

#### 9.2 Error

The CAN interface recognizes the following error messages.

| Code *              | Meaning                                                         |
|---------------------|-----------------------------------------------------------------|
| 501 - 504, 507, 508 | Interface module hardware faulty. Contact the LAUDA department. |
| 505                 | Internal 24 V voltage of the interface module is too low.       |
| 506                 | Internal 24 V voltage of the interface module is too high.      |

#### Table 28: CAN error messages

#### 9.3 Warning

The CAN interface recognizes the following warning messages.

### Table 29: CAN warning messages

| Code      | Meaning                                                                                                    |
|-----------|----------------------------------------------------------------------------------------------------|
| 501       | Internal communication overloaded.                                                                                                    |
| 502       | Unexpected reset. Contact LAUDA Service if the warning occurs multiple times.                                                                        |
| 503       | Disconnection detected.<br>There was no communication for a period longer than the preset timeout.<br>Valid for the Variocool and PRO product lines. |
| 508       | Bus system faulty. Contact LAUDA Service if the warning occurs multiple times.                                                                       |
| 509       | Unknown module connected.                                                                                                    |
| 510 - 532 | Software for specified component outdated. Contact the LAUDA department.                                                                             |

## 10 Decommissioning

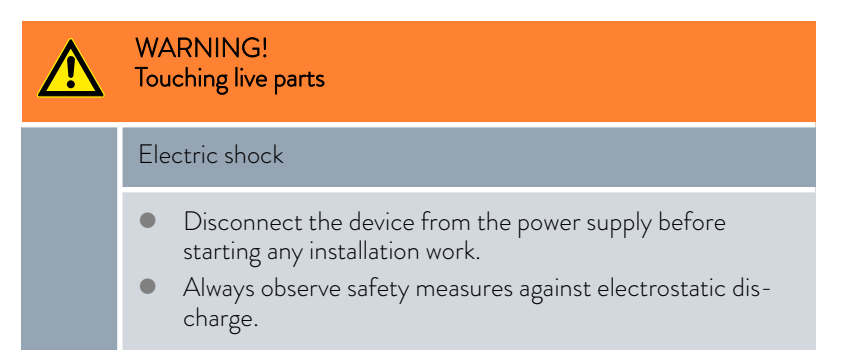

Decommission the interface module by removing it from the constant temperature equipment:

- 1. Observe the information in  $\$  Chapter 5.2 "Installing the interface module" on page 12. Proceed in reverse order to remove.
- 2. Always attach the LiBus connecting cable to the inside of the module slot cover.
- **3.** Fit the cover to the vacant module slot to protect the constant temperature equipment against the ingress of dirt.
- 4. Protect the interface module against static charging before placing it in storage. The storage location must meet the ambient conditions specified in the technical data.

### 11 Disposal

#### Packaging

Old device

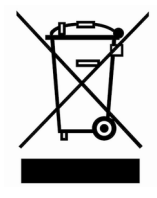

The packaging normally consists of environmentally friendly materials that can be easily recycled when properly disposed of.

- 1. Dispose of packaging materials in accordance with the applicable disposal guidelines in your region.
- 2. Comply with the requirements of Directive 94/62/EC (packaging and packaging waste) if disposing of the product in a member state of the EU.

The device must be properly decommissioned and disposed of at the end of its life cycle.

- 1. Dispose of the device in accordance with the applicable disposal guidelines in your region.
- Comply with Directive 2012/19/EU (WEEE Waste of Electrical and Electronic Equipment) if disposing of the product takes place in a member state of the EU.

#### Accessories 12

Complete connection cables and plugs are available for assembling cables.

| Table 30: Accessories                                                                                         |                |
|----------------------------------------------------------------------------------------------------|----------------|
| ltem                                                                                                    | Catalog number |
| LiBus module box; extension of constant temperature equipment by up to two interface modules with large cover | LCZ 9727       |
| D-Sub 9 socket, complete                                                                                      | EKS 210        |
| RS 232 cable, shielded, 2 m in length                                                                         | EKS 037        |
| RS 232 cable, shielded, 5 m in length                                                                         | EKS 057        |

#### Ta

# 13 Technical data

| Characteristic                                              | Unit   | Value/version                                                                                                    |  |  |  |  |  |  |  |  |  |  |
|-------------------------------------------------------------|--------|----------------------------------------------------------------------------------------------------|--|--|--|--|--|--|--|--|--|--|
| Interface module                                            |        |                                                                                                    |  |  |  |  |  |  |  |  |  |  |
| Catalog number                                              | [-]    | LRZ 933                                                                                                    |  |  |  |  |  |  |  |  |  |  |
| Size of module slot, W ${\sf x}$ H                          | [mm]   | 51 x 27                                                                                                    |  |  |  |  |  |  |  |  |  |  |
| External dimensions (excluding connectors), W x H x D       | [mm]   | 56 x 37 x 82                                                                                                    |  |  |  |  |  |  |  |  |  |  |
| Weight                                                      | [kg]   | 0.1                                                                                                    |  |  |  |  |  |  |  |  |  |  |
| Operating voltage                                           | [V DC] | 24                                                                                                    |  |  |  |  |  |  |  |  |  |  |
| Maximum current consumption                                 | [A]    | 0.1                                                                                                    |  |  |  |  |  |  |  |  |  |  |
| Connection type                                             | [-]    | D-SUB socket, 9-pin                                                                                                    |  |  |  |  |  |  |  |  |  |  |
| Service life                                                | [-]    | The interface module is designed for 20,000 operating hours.                                                           |  |  |  |  |  |  |  |  |  |  |
| Ambient conditions                                          |        |                                                                                                    |  |  |  |  |  |  |  |  |  |  |
| Relative humidity                                           | [%]    | Maximum relative humidity 80% at an ambient temperature of 31°C, relative humidity linearly decreasing to 50% at 40°C. |  |  |  |  |  |  |  |  |  |  |
| Height up to                                                | [m]    | 2000                                                                                                    |  |  |  |  |  |  |  |  |  |  |
| Ambient temperature range                                   | [°C]   | 5 - 40                                                                                                    |  |  |  |  |  |  |  |  |  |  |
| Temperature range during storage and transport              | [°C]   | -20 - 60                                                                                                    |  |  |  |  |  |  |  |  |  |  |
| Degree of pollution according to<br>EN 60664-1 / VDE 0110-1 | [-]    | 2                                                                                                    |  |  |  |  |  |  |  |  |  |  |
| IP protection level                                         | [IP]   | 21                                                                                                    |  |  |  |  |  |  |  |  |  |  |

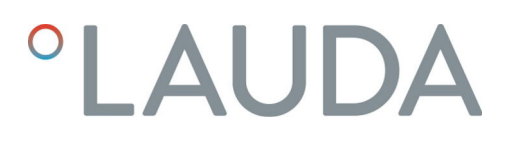

#### **Declaration of Conformity** 14

# °LAUDA

## EU DECLARATION OF CONFORMITY

Manufacturer: LAUDA DR. R. WOBSER GMBH & CO. KG Laudaplatz 1, 97922 Lauda-Königshofen, Germany

We hereby declare under our sole responsibility that the products described below

| Product line: | Accessories       | Serial number: | from \$22000001 |
|---------------|-------------------|----------------|-----------------|
| Device type:  | Interface modules |                |                 |

LRZ 926, LRZ 927, LRZ 928, LRZ 929, LRZ 930, LRZ 931, LRZ 932, LRZ 933

comply with all the relevant provisions of the Directives listed below, based on the design and type of the version we have placed on the market:

| • | EMC Directive  | 2014/35/EU                                   |
|---|----------------|----------------------------------------------|
| • | RoHS Directive | 2011/65/EU in conjunction with (EU) 2015/863 |

The products may only be operated when incorporated or connected in accordance with the operating instructions.

Applicable standards:

• DIN EN IEC 61326-1:2013-07

Authorized representative for the composition of the technical documentation:

Dr. Jürgen Dirscherl, Head of Research & Development

Signed for and on behalf of

LAUDA DR. R. WOBSER GMBH & CO. KG

Lauda-Königshofen, Germany, 06.27.2022

A. Dinjer Dr. Alexander Dinger, Head of Quality Management

°FAHRENHEIT. °CELSIUS. °LAUDA.

Document number: Q5WA-QA13-026-DE Version 01

# 15 Index

### А

| Accessories |  |   |  |  |  |   |  |  |  |  |  |  |  |  | 43 |
|-------------|--|---|--|--|--|---|--|--|--|--|--|--|--|--|----|
| Alarm       |  | • |  |  |  | • |  |  |  |  |  |  |  |  | 39 |

# С

| CAN interface            |
|--------------------------|
| Contact assignment       |
| Menu structure           |
| CAN module               |
| Purpose                  |
| Structure                |
| Cleaning                 |
| Communication monitoring |
| Compatibility            |
| Contact                  |
| Copyright                |

### D

| Disposal       |   |
|----------------|---|
| Old device     | 2 |
| Packaging      | 2 |
| E              |   |
| Error          | 9 |
| Error message  | 9 |
| Error messages |   |
| Description    | 3 |

### F

| Fault |  |  |  |  |  |  |  |  |  |  |  |  |  |  |  | 39 |
|-------|--|--|--|--|--|--|--|--|--|--|--|--|--|--|--|----|
|       |  |  |  |  |  |  |  |  |  |  |  |  |  |  |  |    |

### I

| Identifier          |
|---------------------|
| Identifier          |
| Message structure   |
| Improper use        |
| Intended use        |
| Interface functions |
| Availability        |
| Read commands       |
| Write commands      |

| Interface module |
|------------------|
| Decommissioning  |
| Installation     |
| Maintenance      |
| Module box       |
| Unpacking        |

### Μ

| Module            |
|-------------------|
| Compatibility     |
| Module box        |
| Module generation |
| Module slot       |
| Monitoring        |

### 0

| Operating rights |
|------------------|
|------------------|

### Ρ

Personnel qualification (overview) . . . . . . . . . . . . . . . . . . 9

# S

| Safet  | y information  |
|--------|----------------|
| G      | eneral         |
| In     | terface module |
| Servio | ce             |
| Softw  | vare update    |
| _      |                |

### Т

### 0

### W

| Warning        | 40  |
|----------------|-----|
| Warranty       | . 6 |
| Write commands | 29  |

Manufacturer: LAUDA DR. R. WOBSER GMBH & CO. KG • Laudaplatz 1 • 97922 Lauda-Königshofen Telephone: +49 (0)9343 503-0 • Fax: +49 (0)9343 503-222 E-mail: info@lauda.de • Internet: https://www.lauda.de